## https://www.cosicomodo.it/emisfero/vicenza

\*\*\*If on computer or laptop you can select for your computer to translate

ACCEDI 🧘 1. Click on the Accedi Icon (sign in)

|                                                                                                    | 2. Click Novo Qui? Registrati Ora (New                                                                      |
|----------------------------------------------------------------------------------------------------|----------------------------------------------------------------------------------------------------|
| Accedi Nuovo quí? Registrati ora 🎽                                                                                                    | Here Register Now)                                                                                          |
| Sei già registrato?                                                                                                    |                                                                                                    |
| Effottua l'accesso                                                                                                    |                                                                                                    |
|                                                                                                    |                                                                                                    |
| E-mail *                                                                                                    |                                                                                                    |
|                                                                                                    |                                                                                                    |
| Password (almeno 6 caratteri) *                                                                                                    |                                                                                                    |
|                                                                                                    |                                                                                                    |
| Resta collegato Hai dimenticato la password?                                                                                                    |                                                                                                    |
| Accedi                                                                                                    |                                                                                                    |
|                                                                                                    |                                                                                                    |
|                                                                                                    |                                                                                                    |
| Accedi Nuovo qui? Registrati ora                                                                                                    |                                                                                                    |
| Sei un nuovo Cliente?                                                                                                    |                                                                                                    |
| Registrati subito!                                                                                                    |                                                                                                    |
| E-mail*                                                                                                    | 3. Enter email address and repeat on next                                                                   |
|                                                                                                    | box                                                                                                    |
| Ripeti E-mail *                                                                                                    |                                                                                                    |
|                                                                                                    |                                                                                                    |
| Password (almeno 8 caratteri) *                                                                                                    | <b>4.</b> Create a password                                                                                 |
| min 6 caratteri                                                                                                    |                                                                                                    |
| Visualizza la password                                                                                                    | <ul> <li>Visualizza la password (view the password)</li> <li>Select of you would like to receive</li> </ul> |
| Vendia di Unicomm S.r.l. e le <u>Condizioni Generali</u> e l'I <u>nformativa sulla Privacy</u> di<br>CosìComodo                                                                                                    | offers and allow profile activities                                                                         |
| Letta l'Informativa sul trattamento dei dati personali di cui all'art. 13 del Reg. 879/2018 (GDPR) CONSENSO A RICEVERE OFFERTE ESCLUSIVE                                                                               | •                                                                                                    |
| Acconsento al trattamento per l'invio, da parte di Unicomm S.r.l., di comunicazioni<br>informative e promozionali, inclusa la newsletter, riferite a prodotti e/o servizi propri e/o di                                | <b>5.</b> Consent to receive exclusive offers                                                               |
| terzi e per lo svolgimento di ricerche di mercato, con sistemi automatizzati (es: e-mail, SMS,<br>chiamate telefoniche senza operatore) e con sistemi tradizionali (es: posta, chiamate<br>telefoniche con constiture) |                                                                                                    |
| CONSENSO ATTIVITA' DI PROFILAZIONE                                                                                                    | 6. Consent to profiling activities                                                                          |
| Acconsento all'elaborazione da parte di Unicomm S.r.I. dei miei dati di navigazione sul sito e<br>per per la comunicazione dei dati di contatto per finalità di profilazione, per l'analisi e                          |                                                                                                    |
| l'elaborazione da parte della stessa, delle scelte e delle abitudini di acquisto dell'utente sul<br>Sito attraverso la rilevazione della tipologia e della frequenza degli acquisti effettuati sul Sito                |                                                                                                    |
|                                                                                                    |                                                                                                    |
| Continua                                                                                                    |                                                                                                    |
| Continua                                                                                                    | 7. Click Continua (Continue)                                                                                |

If you do not select you will receive a pop up confirming your selection to not allow the processing of your data and will not receive any type of notice for promotions and offers.

| Conferma                                       |                                            |                                                                 | ×   |
|------------------------------------------------|--------------------------------------------|-----------------------------------------------------------------|-----|
| Attenzione: non acce<br>riceverai alcun tipo d | ttando il trattamen<br>i avviso per promoz | to dei tuoi dati per l'invio di comunicazioni<br>ioni e offerte | non |
|                                                | Annulla                                    | Prosegul comunque                                               |     |

8. Click Prosegui Comunicante (Continue Communicating)

◆ You now begin shopping, \*\*Must meet minimum 20€ purchase

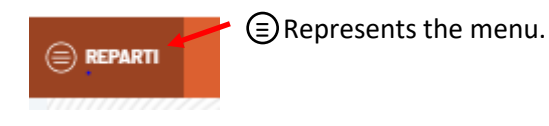

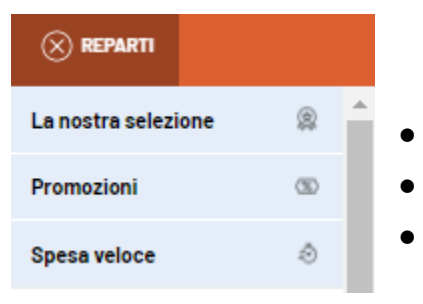

- Store selections
- Current promotions
- Quick shop

## You may also shop based on category

| Frutta e verdura                | ~ • | Fruit and vegetables                 |
|---------------------------------|-----|--------------------------------------|
| Salumi e formaggi               | ~ • | Salami and cheese                    |
| Gastronomia e pasta fresca      | ~ • | Gastronomy and fresh pasta           |
| Latte, burro, uova e yogurt     | ~ • | Milk, butter, eggs, and yogurt       |
| Carne                           |     | Meat                                 |
| Pesce                           |     | Fish                                 |
| Colazione, merenda e dolci      |     | Breakfast, snack, and dessert/sweets |
| Prodotti alimentari             |     | Canned, Bagged items and olive oils  |
| Pane e pasticceria              |     | Bread and pastry                     |
| Gelati e surgelati              |     | Ice creams and frozen foods          |
| Acqua, bevande, vino e alcolici |     | Water, drinks, wine, spiritz         |
| Tutto per li bambino            |     | All for Baby                         |
| Amici animali                   |     | Animal friends                       |
| Cura della persona              |     | Personal care                        |
| Tutto per la casa               | •   | All for the house                    |
| Tempo libero                    | •   | Free time                            |

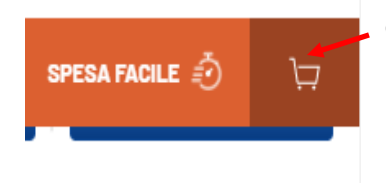

9. Once your shopping is complete click on the cart (order must meet minimum 20€ purchase

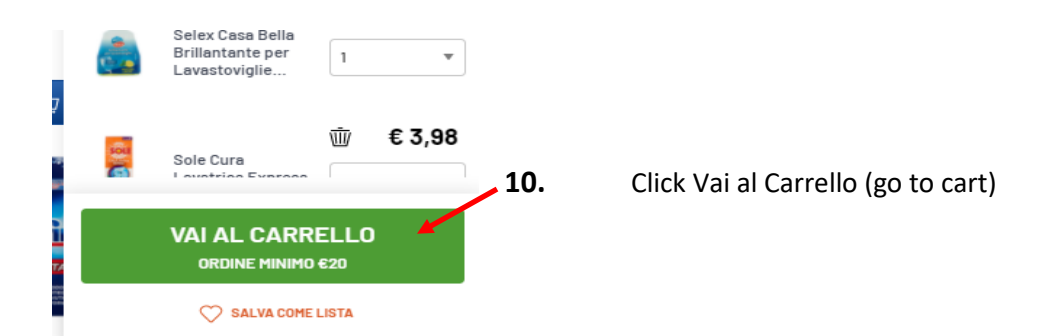

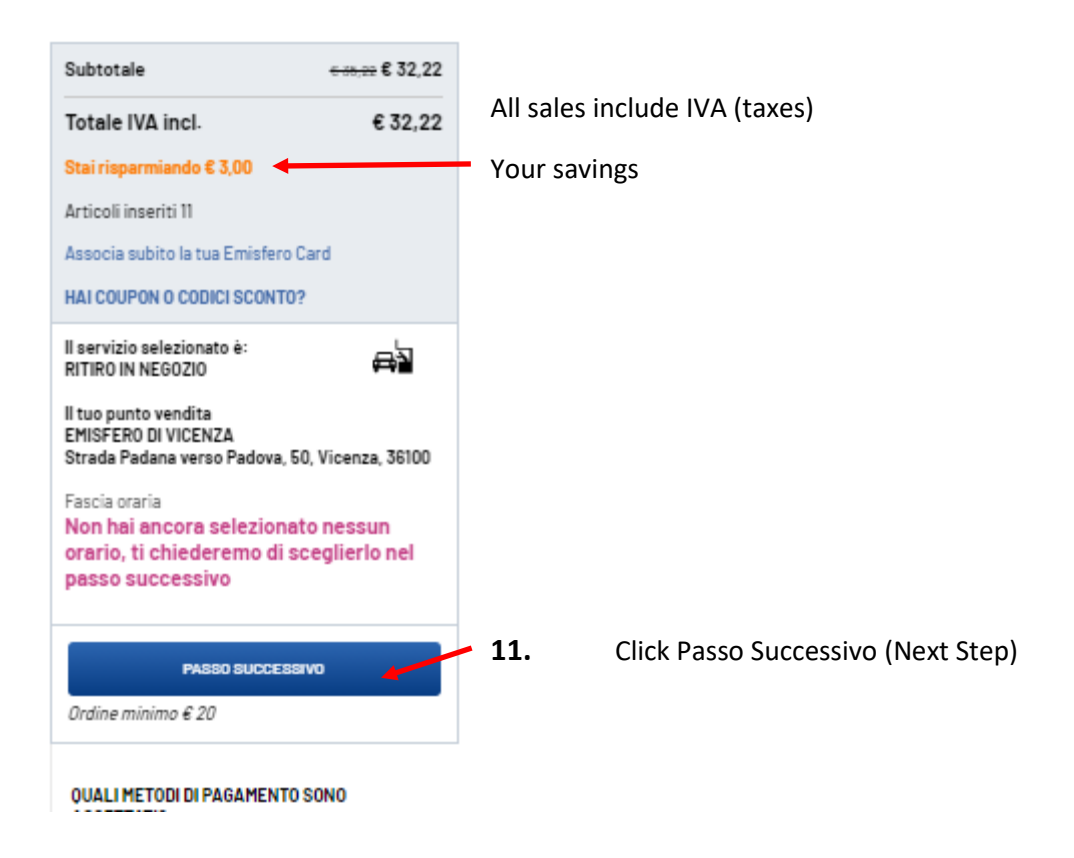

## 12. Select date and time of pick up (make sure to coordinate with your sponsor)

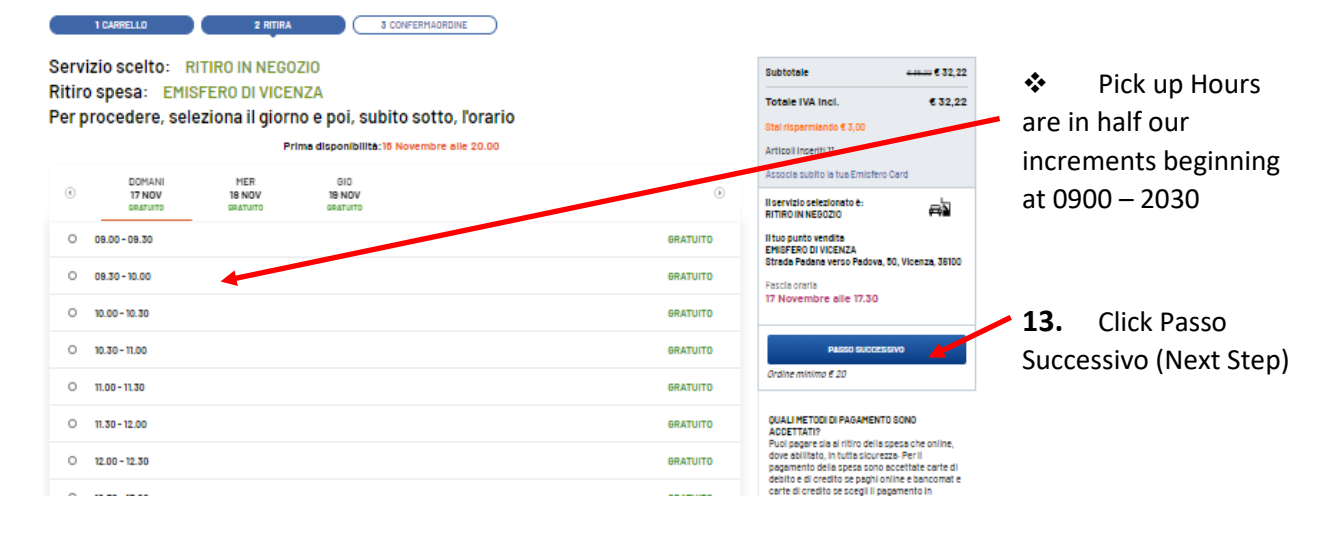

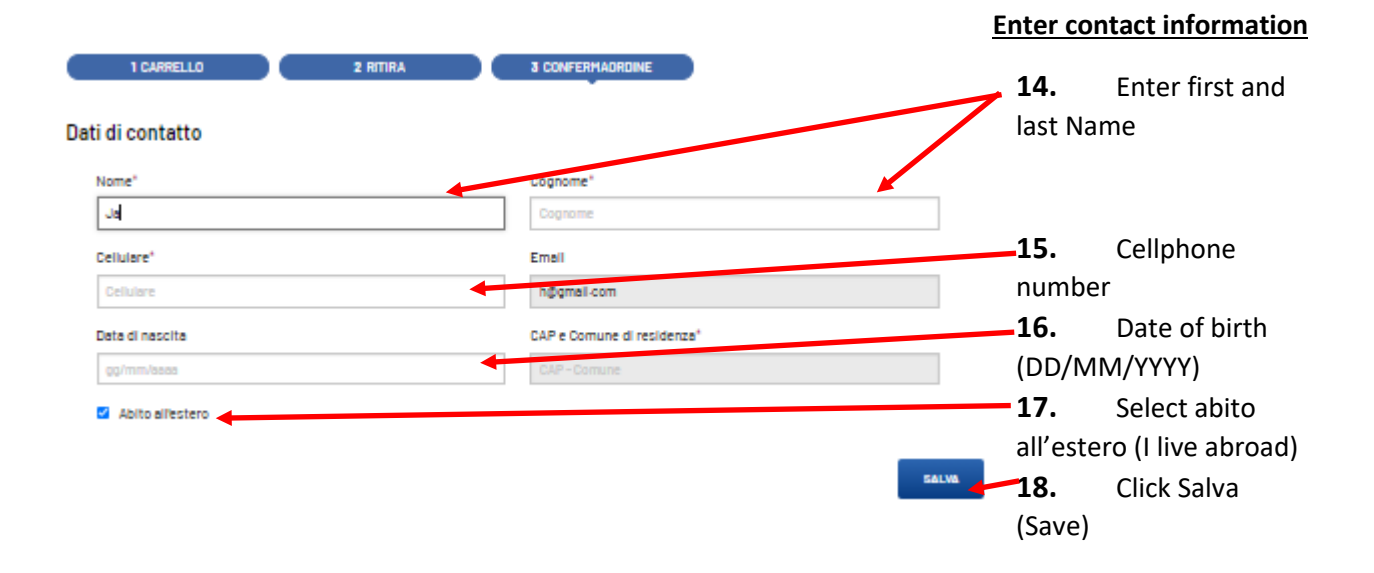

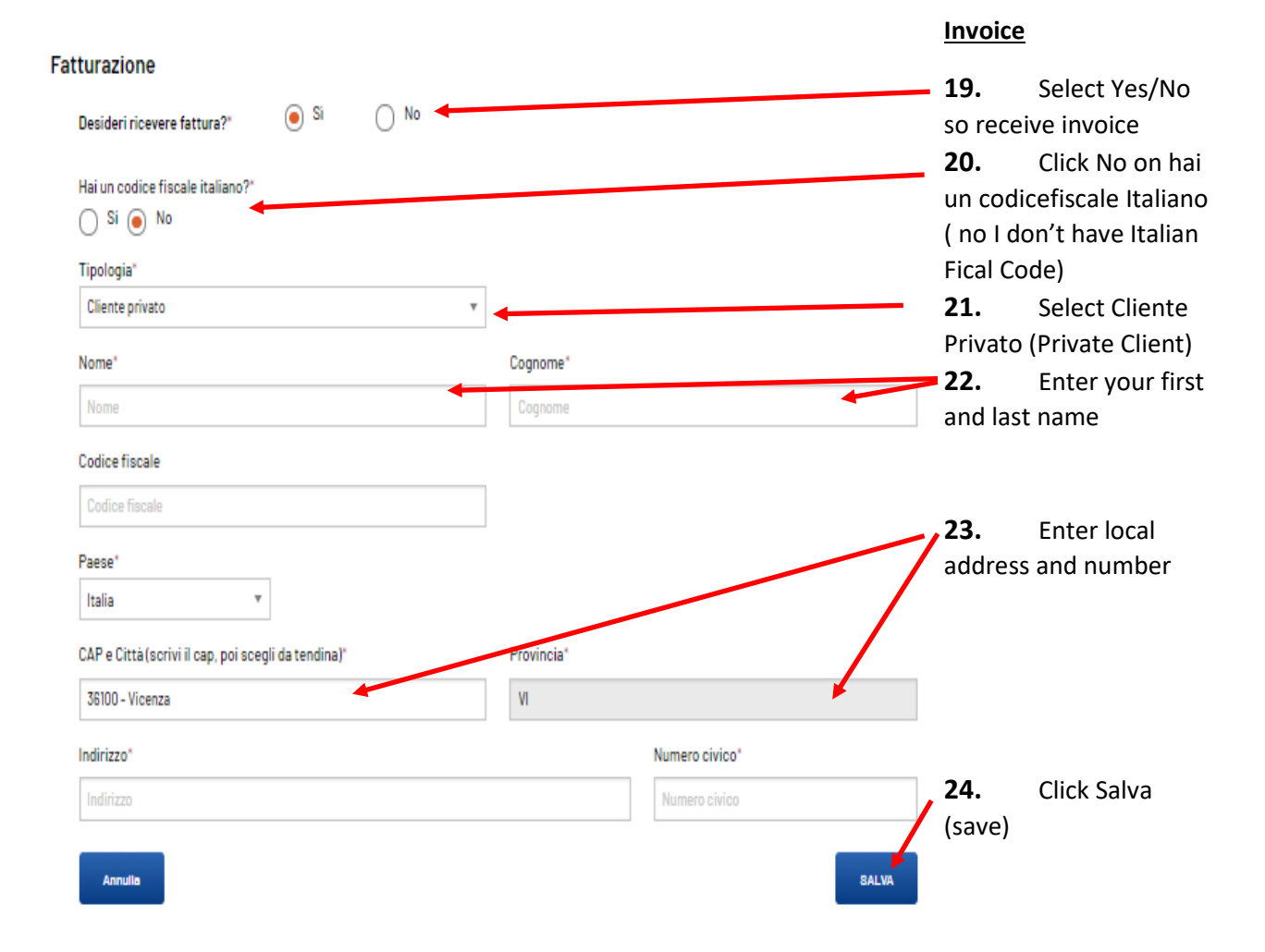

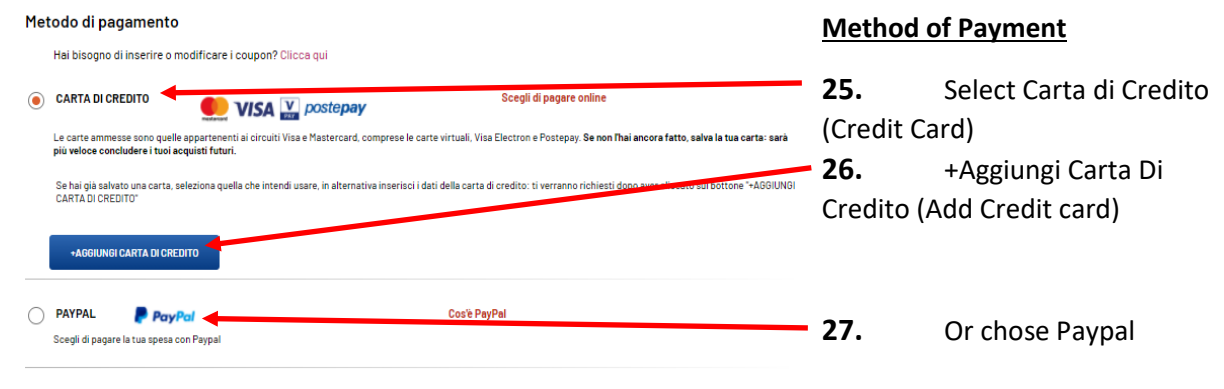

PAGAMENTO IN NEGOZIO: pagherai al ritiro della spesa con Bancomat o Carta di credito

utilizzare plioni sconto, ticket e plioni spesa per

Scegliendo questa opzione, pagherai direttamente al ritiro della tua spesa, con bancomat o carta di credito. Non sarà possibile pagare in contanti.

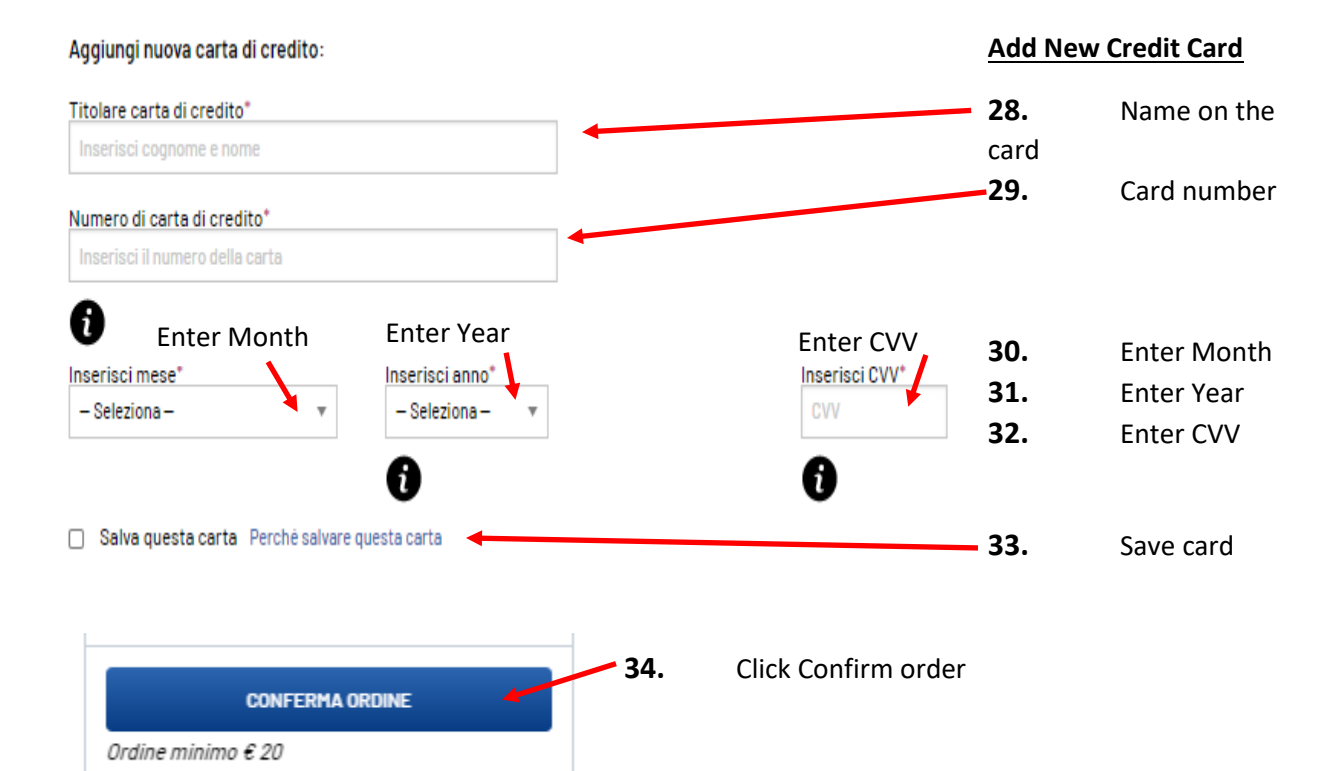

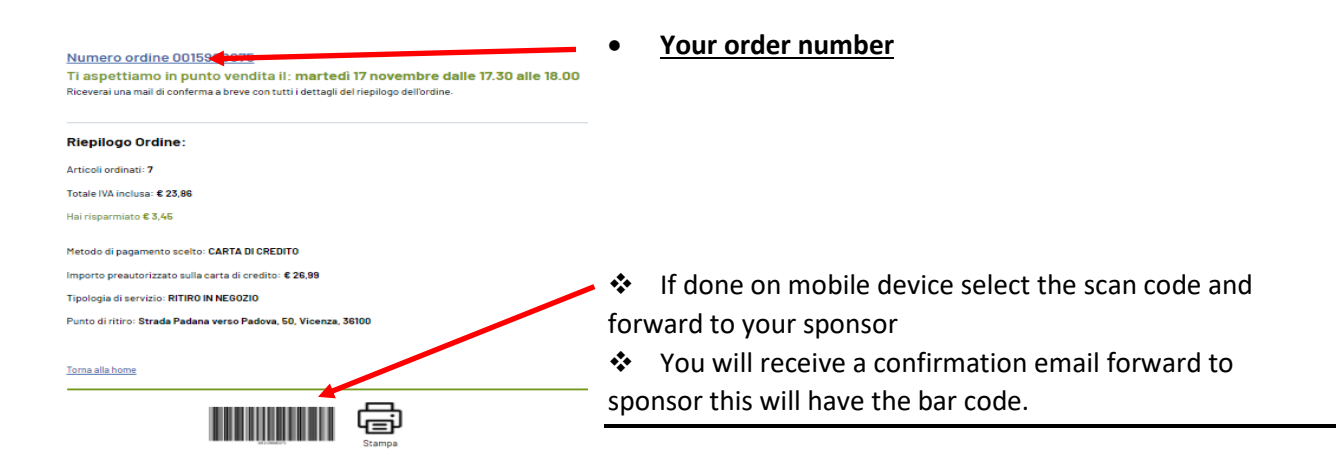

## **SPONSOR**

- 1. Drive to back side of Emesfero
- 2. Drive to drive thru, scan bar code or type in
- **3.** The screen will ask you to park at the numbered parking spot (currently parking spots 6-10 are under construction. Just select an open area)
- **4.** A store representative will deliver the purchased items, sponsor will confirm last name on the purchase order.